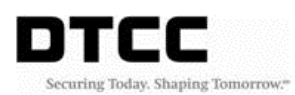

## IFT Access - Activity/Import Report Download (Step-by-Step)

Log into the DTCC Web Portal using your User ID and Password

https://portal.dtcc.org/wpsnew/portal/mainpage.do - Production

https://portalu.dtcc.org/wpsnew/portal/mainpage.do - PSE

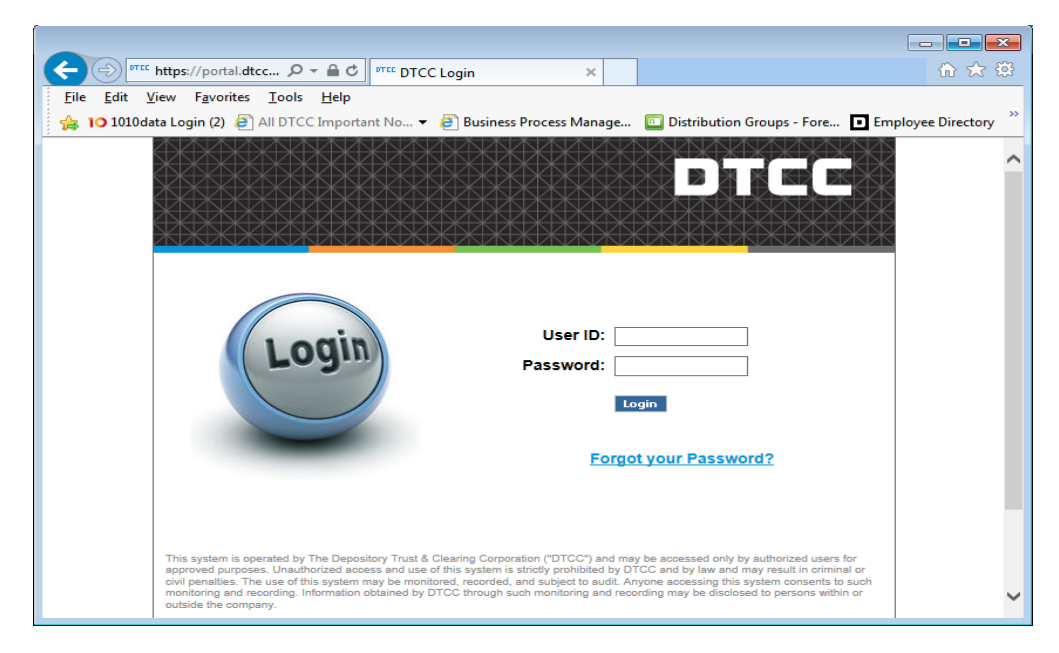

Click on Utilities - Files and Reports - UTF Facility

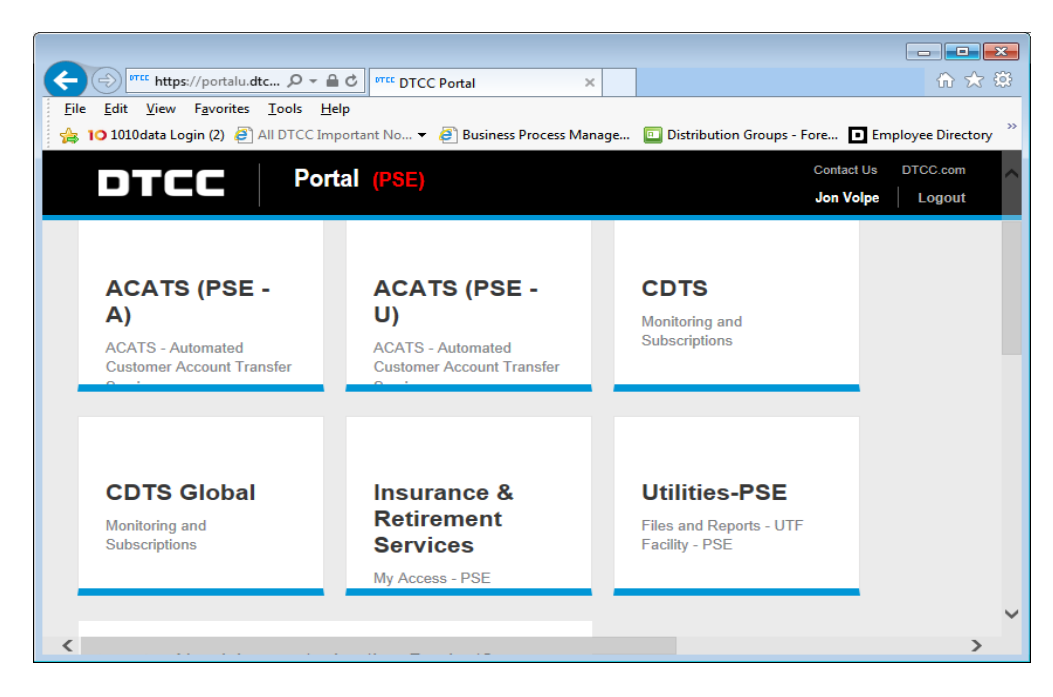

On the next screen select the desired Transaction Account Group (TAG) and click submit

Then click the Data link

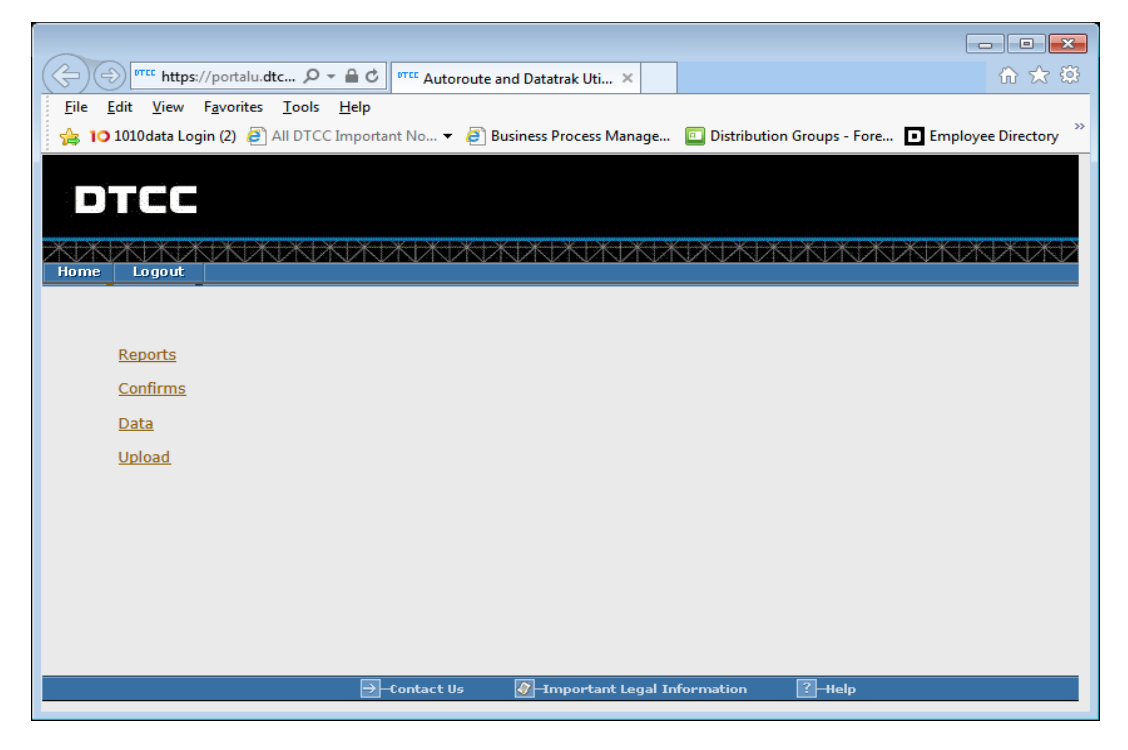

Click on the desired report under File Name.

|                                                                                                 |                    | - • •                      |
|-------------------------------------------------------------------------------------------------|--------------------|----------------------------|
| (C) (TTC https://portalu.dtcc.org/c 🔎 🖛 🖒 (TTC Data Files X                                     |                    | h ☆ \$                     |
| File Edit View Favorites Tools Help                                                             |                    |                            |
| 🛧 10 1010data Login (2) 🗿 All DTCC Important No 👻 🗿 Business Process Manage 🛛 Distribution Grou | ns - Fore Employee | Directory 🧖 Free Hotmail 👋 |
|                                                                                                 |                    |                            |
|                                                                                                 |                    | ^                          |
| DTCC                                                                                            |                    |                            |
|                                                                                                 |                    |                            |
| XXXXXXXXXXXXXXXXXXXXXXXXXXXXXXXXXXXXXXX                                                         |                    |                            |
| Home Logout                                                                                     |                    |                            |
| UTF Menu > UTF: Data Files                                                                      |                    | Go To: Files: 🗸            |
| Dele files                                                                                      |                    |                            |
| Data Files                                                                                      |                    |                            |
| * Files for participant 0122 found                                                              |                    |                            |
|                                                                                                 |                    |                            |
| Enter a participant ID and select "Submit".                                                     |                    | Submit                     |
| Files for                                                                                       |                    |                            |
| Participant Id/Ocode: 0122                                                                      |                    |                            |
|                                                                                                 |                    |                            |
|                                                                                                 |                    |                            |
|                                                                                                 |                    |                            |
|                                                                                                 |                    | Back                       |
| File Name                                                                                       | Cycle              | Date                       |
| IFT Access Activity                                                                             | C03                | 05-22-19                   |
| ACATS MULTI CYCLE TRANSACTION MRO VARIABLE                                                      | C02                | 05-17-19                   |
| ACATS END OF DAY TRANSACTION MRO VARIABLE                                                       | C00                | 05-17-19                   |
|                                                                                                 | 000                | 05 43 40                   |

Choose open with WordPad and click Ok and save the document to your local workstation

| Open w       | vith                                                                              | × |
|--------------|-----------------------------------------------------------------------------------|---|
| ി            | Choose the program you want to use to open this file:                             |   |
| $\mathbb{P}$ | File: P2305.AR02980352.D190516.C03.mro                                            |   |
| Reco         | ommended Programs                                                                 | _ |
| ょ            | Adobe Acrobat 2017<br>Adobe Systems Incorporated WordPad<br>Microsoft Corporation |   |
| Oth          | er Programs                                                                       | ~ |
|              |                                                                                   |   |
|              |                                                                                   |   |
|              |                                                                                   |   |
|              |                                                                                   |   |
| Type a       | description that you want to use for this kind of file:                           |   |
|              |                                                                                   |   |
|              | Browse                                                                            |   |
|              | OK Cance                                                                          | ! |

| AIB96+                    | - P0122.AR02980683.D190522.C03.mro - WordPad                                                                                                    | ×  |
|---------------------------|----------------------------------------------------------------------------------------------------|----|
| Home                      | View                                                                                                    | 0  |
| Cut<br>Paste<br>Clipboard | Courier New   11   A   IFIF   IFIF                            |    |
| 11111                     | •••••                                                                                                    |    |
|                           | 1TRANS20190522   683INS IFT ACCESS   0001   102980683030122     000000004DTCCCCDT 20190522   18:35   RDT 20190522   18:35     SUB PART NUM;ASSOC FIRM ID;REC PART NUM;ASSOC CARR ID;TRAN     TYPE;TRANSACTION REFERENCE NUMBER ;CONTRACT NUMBER     ;NSCC CONTROL NUMBER ;CREATE TIMESTAMP   ;CREATED BY USER     ;STATUS;SUB METHOD;REJ CD   ;     0122   ;0122   ;5119   ;5119   ;BIN     ;0122ABIN20190522161646542397   ;9999   ;0122019142930000001;2019-05-22-16.16.46.542397;JVOLPE@DTCC.COM     ;ACC   ;SCRN   ;   ;     0122   ;0122   ;5119   ;5119   ;REP     ;0122ABIN20190522161614856518   ;1234   ;   ;0122AREP20190522161614856518   ;1234     ;0122AREP2019142930000002;2019-05-22-16.16.16.14.856518;JVOLPE@DTCC.COM   ;ACC   ;SCRN   ;   ; |    |
|                           | 100% 🕞                                                                                                    | Ð. |

Open the appropriate Excel template (IFT Activity or IFT Import) from IFT Access section of the I&RS Record Layouts page on the DTCC website

http://www.dtcc.com/wealth-management-services/insurance-and-retirement-services/recordlayouts

When you open the IFT Activity Template or IFT Import Template, enable editing, enable content and move the cursor to cell A1, click Data on the navigation header then Refresh All then Refresh.

|                  |                                                                                                    | ð            |                      |                        |                  | IFT                                    | T_Activity    | _Templ         | ate (Read- | Only] [  | Compatil                | bility Mod        | e] - Exce           |                                                                           |                      |                   | Ē               |                        |     |        | ×   |
|------------------|----------------------------------------------------------------------------------------------------|--------------|----------------------|------------------------|------------------|----------------------------------------|---------------|----------------|------------|----------|-------------------------|-------------------|---------------------|---------------------------------------------------------------------------|----------------------|-------------------|-----------------|------------------------|-----|--------|-----|
| File             | Ho                                                                                                    | me           | Insert P             | age Layoi              | ut Formu         | las D                                  | Data R        | eview          | View       | Add-in   | is Plai                 | nning & C         | onsolida            | ation                                                                     | ACROB                | at ₽              | Tell me         | Volpe, .               | Jo  | ₽ Shar | e   |
| Get Exte<br>Data | ernal N<br>* Qu                                                                                                    | lew<br>ery + | Show Que<br>From Tab | eries<br>Ile<br>Jurces | Refresh<br>All - | Connection<br>Properties<br>Edit Links | ions A<br>s Z | ↓ ZAAZ<br>Sort | Filter     | Te Cle   | ear<br>apply<br>Ivanced | Text to<br>Column | ₽7<br> + <br>; ⊨≼ + | I+■<br>∨<br>I<br>I<br>I<br>I<br>I<br>I<br>I<br>I<br>I<br>I<br>I<br>I<br>I | Vhat-If<br>nalysis + | Forecast<br>Sheet | 년 Grou<br>2 Ung | ip *<br>roup *<br>otal | -   |        |     |
| _                | If Activity_Template [Read-Only] [Compatibility Mode] - Excel   If Activity_Template [Read-Only] [Compatibility Mode] - Excel   If Activity_Template [Read-Only] [Compatibility Mode] - Excel   If Activity_Template [Read-Only] [Compatibility Mode] - Excel   If I = C = X     File   Home   Inset   Page Layout   Formulas   Data   Review   View   Add-ins   Planning & Consolidation   ACROBAT   If I = C = X   X     Get External   New   Grace nt Sources   If I = C = I = X   If I = C = X   If I = C = X |              |                      |                        |                  |                                        | _             |                |            |          |                         |                   |                     |                                                                           |                      |                   |                 |                        |     |        |     |
| A2               |                                                                                                    | <b>▼</b> :   | ×                    | f <sub>x</sub>         |                  |                                        |               |                |            |          |                         |                   |                     |                                                                           |                      |                   |                 |                        |     |        | ^   |
| 0                | DTCC Cla                                                                                                    | ssificati    | on: Not se           | t                      | DTCC Pub         | olic (Whit                             | te) 🔹         | DT             | CC Interna | l (Green | ) -                     | DTCC Cor          | ifidentia           | al (Yellow                                                                | ) -                  | DTCC R            | estricted (F    | led) 👻                 |     |        | ×   |
|                  | Α                                                                                                    |              | В                    |                        | С                |                                        |               | D              |            | E        |                         |                   | F                   |                                                                           |                      |                   | G               |                        |     |        |     |
| 1 SL             | JB PAR                                                                                                    | NUM          | ASSOC F              | IRM ID                 | REC PART         | NUM                                    | ASSOC         | CARR           | ID TRAN    | TYPE     | TRANS                   | ACTION            | REFER               | ENCE N                                                                    | UMBER                | CON.              | FRACT N         | JMBER                  | NSC | CC CON | П   |
| 2                |                                                                                                    |              | 4                    |                        |                  |                                        |               |                |            |          |                         |                   |                     |                                                                           |                      |                   |                 |                        |     |        | -   |
| 3                |                                                                                                    |              |                      |                        |                  |                                        |               |                |            |          |                         |                   |                     |                                                                           |                      |                   |                 |                        |     |        | -   |
| 4                |                                                                                                    |              |                      |                        |                  |                                        |               |                |            |          |                         |                   |                     |                                                                           |                      |                   |                 |                        |     |        | -   |
| 6                |                                                                                                    |              |                      |                        |                  |                                        |               |                |            |          |                         |                   |                     |                                                                           |                      |                   |                 |                        |     |        |     |
| 7                |                                                                                                    |              |                      |                        |                  |                                        |               |                |            |          |                         |                   |                     |                                                                           |                      |                   |                 |                        |     |        |     |
| 8                |                                                                                                    |              |                      |                        |                  |                                        |               |                |            |          |                         |                   |                     |                                                                           |                      |                   |                 |                        |     |        |     |
| 9                |                                                                                                    |              |                      |                        |                  |                                        |               |                |            |          |                         |                   |                     |                                                                           |                      |                   |                 |                        |     |        |     |
| 10               |                                                                                                    |              |                      |                        |                  |                                        |               |                |            |          |                         |                   |                     |                                                                           |                      |                   |                 |                        |     |        |     |
| 11               |                                                                                                    |              |                      |                        |                  |                                        |               |                |            |          |                         |                   |                     |                                                                           |                      |                   |                 |                        |     |        |     |
| 12               |                                                                                                    |              |                      |                        |                  |                                        |               |                |            |          |                         |                   |                     |                                                                           |                      |                   |                 |                        |     |        |     |
| 13               |                                                                                                    |              |                      |                        |                  |                                        |               |                |            |          |                         |                   |                     |                                                                           |                      |                   |                 |                        |     |        | _   |
| 14               |                                                                                                    |              |                      |                        |                  |                                        |               |                |            |          |                         |                   |                     |                                                                           |                      |                   |                 |                        |     |        |     |
|                  | Þ                                                                                                    | IFT          | Activity             | Reject                 | t Codes          | +                                      |               |                |            |          |                         | : .               | (                   |                                                                           |                      |                   |                 |                        |     | •      | ·   |
| Ready            |                                                                                                    |              |                      |                        |                  |                                        |               |                |            |          |                         |                   |                     |                                                                           | <b>=</b>             |                   | J               | - 1-                   |     | + 100  | 196 |

Find the saved WordPad document and click Import.

| Import Text File    |                                                                                                    |                        | <b>X</b>               |
|---------------------|----------------------------------------------------------------------------------------------------|------------------------|------------------------|
| COO - E + Librari   | Documents The second second | Search Documents       | Q                      |
| Organize 👻 New fo   | r                                                                                                    | !≡ ▼                   |                        |
| XII Microsoft Excel | Documents library<br>Includes: 2 locations                                                                                                    | Arrange by: Fo         | lder 🔻                 |
| 🛠 Favorites         | Name                                                                                                    | Date modified          | Туре 🖍                 |
| Downloads           | 🐌 Remote Assistance Logs                                                                                                    | 6/14/2017 9:28 AM      | File folde             |
| Recent Discer       | 퉬 Custom Office Templates                                                                                                    | 9/25/2017 11:42 AM     | File folde             |
| Recent Places       | 🛗 My Shapes                                                                                                    | 10/27/2017 11:17       | File folde             |
| 🚍 Libraries         | ╞ My Pictures                                                                                                    | 1/2/2019 10:59 AM      | File folde             |
|                     | Jacobs Reflection                                                                                                    | 4/4/2019 2:35 PM       | File folde             |
| Music               | 퉬 OneNote Notebooks                                                                                                    | 5/10/2019 2:41 PM      | File folde             |
|                     | 퉬 Smart View                                                                                                    | 5/23/2019 8:56 AM      | File folde             |
| Videor              | 🚯 Messaging Dashboard Emails                                                                                                    | 9/12/2018 2:25 PM      | Microsoft <sub>E</sub> |
| Videos              | Life Call Oct 24                                                                                                    | 10/25/2018 1:10 PM     | Text Doci              |
| Computer            | LNA Activity Sample                                                                                                    | 5/22/2019 9:15 AM      | Text Doci              |
| I compater          | IFT Access Activity Sample                                                                                                    | 5/23/2019 9:50 AM      | Text Doci 👻            |
| <b>A</b>            | •                                                                                                    |                        | P.                     |
| Fil                 | me: IFT Access Activity Sample                                                                                                    | ✓ Text Files           | •                      |
|                     | Too <u>l</u> s                                                                                                    | ▼ I <u>m</u> port  ▼ C | ancel                  |

| ľ        | ∃ <del>5</del> -     |                    |                                        |                |          | IFT_Act                              | ivity_Templa                                                                     | ate [Read-( | Only] [Co | mpatib      | ility Mode]        | - Excel                         |                               |              | F            |                  |      | $\times$ |
|----------|----------------------|--------------------|----------------------------------------|----------------|----------|--------------------------------------|----------------------------------------------------------------------------------|-------------|-----------|-------------|--------------------|---------------------------------|-------------------------------|--------------|--------------|------------------|------|----------|
| F        | ile H                | Home In:           | sert Pag                               | ge Layout      | Formul   | as Data                              | Review                                                                           | View        | Add-ins   | Plan        | ning & Cor         | nsolidation                     | ACROBAT                       | ₽т           | ell me \     | olpe, Jo         | Я, s | hare     |
| Get<br>D | External<br>Pata ▼ ( | New<br>Query + Col | Show Queri<br>From Table<br>Recent Sou | rces All       | esh      | onnections<br>roperties<br>dit Links | $\begin{array}{c} A \downarrow \\ Z \downarrow \\ A \downarrow \end{array}$ Sort | Filter      | Tear      | oly<br>nced | Text to<br>Columns | ₽  •<br> •  ~<br> ≼ • @<br>1515 | What-If Fore<br>Analysis * Sh | ecast<br>eet | Group        | al<br>→ 4]<br>al |      |          |
| _        |                      | Get &              | Iransform                              |                | Connec   | tions                                |                                                                                  | SOIT & FI   | iter      |             | Data               | 10015                           | Forecast                      |              | Outin        | ie la            |      | ^        |
| G        | 14<br>DTCC C         | • :                | × ✓                                    | f <sub>x</sub> | DTCC Pub | ic (White)                           | ▼ DT(                                                                            | CC Internal | (Green)   | •           | DTCC Confi         | dential (Ye                     | ellow) - DT                   | CC Res       | tricted (Rec | i) 👻             |      | ^<br>×   |
|          | А                    | В                  | С                                      | D              | E        |                                      | F                                                                                |             |           |             | G                  |                                 | н                             |              |              | I.               |      | <b></b>  |
| 1        | SUB PA               | RASSOC F           | REC PA                                 | RASSOC         | C TRAN   | T TRANSAC                            | TION REF                                                                         | ERENCE I    | NUMB CO   | ONTRA       | CT NUME            | NSCC C                          | ONTROL NUM                    | BICRE        | ATE TIME     | STAMP            |      | CRE      |
| 2        | 0122                 | 0122               | 5119                                   | 5119           | BIN      | 0122ABIN                             | 2019052216                                                                       | 51646542    | 397 99    | 99          |                    | 0122019                         | 1429300000001                 | 2019         | 9-05-22-16   | 6.16.46.54       | 2397 | JVO      |
| 3        | 0122                 | 0122               | 5119                                   | 5119           | REP      | 0122AREP                             | 201905221                                                                        | 61614856    | 518 12    | 34          |                    | 0122019                         | 142930000002                  | 2019         | 9-05-22-16   | 6.16.14.85       | 6518 | JVO      |
| 4        |                      |                    |                                        |                |          |                                      |                                                                                  |             |           |             |                    |                                 |                               |              |              |                  |      |          |
| 5        |                      |                    |                                        |                |          |                                      |                                                                                  |             |           |             |                    |                                 |                               |              |              |                  |      |          |
| 6        |                      |                    |                                        |                |          |                                      |                                                                                  |             |           |             |                    |                                 |                               |              |              |                  |      |          |
| 7        |                      |                    |                                        |                |          |                                      |                                                                                  |             |           |             |                    |                                 |                               |              |              |                  |      |          |
| 8        |                      |                    |                                        |                |          |                                      |                                                                                  |             |           |             |                    |                                 |                               |              |              |                  |      |          |
| 9        |                      |                    |                                        |                |          |                                      |                                                                                  |             |           |             |                    |                                 |                               |              |              |                  |      |          |
| 10       |                      |                    |                                        |                |          |                                      |                                                                                  |             |           |             |                    |                                 |                               | _            |              |                  |      |          |
| 11       |                      |                    |                                        |                |          |                                      |                                                                                  |             |           |             |                    |                                 |                               |              |              |                  |      |          |
| 12       |                      |                    |                                        |                |          |                                      |                                                                                  |             |           |             |                    |                                 |                               |              |              |                  |      |          |
| 13       |                      |                    |                                        |                |          |                                      |                                                                                  |             |           |             |                    |                                 |                               |              |              |                  |      |          |
| 14       |                      |                    |                                        |                |          |                                      |                                                                                  |             |           |             |                    |                                 |                               |              |              |                  |      | -        |
|          | 4 - F                | IFT A              | ctivity                                | Reject Co      | des      | +                                    |                                                                                  |             |           |             | E 4                |                                 |                               |              |              |                  |      | Þ        |
| Rea      | dy                   |                    |                                        |                |          |                                      |                                                                                  |             |           |             |                    |                                 |                               | ₽            | -            | -                | +    | 100%     |

The data has been successfully downloaded.